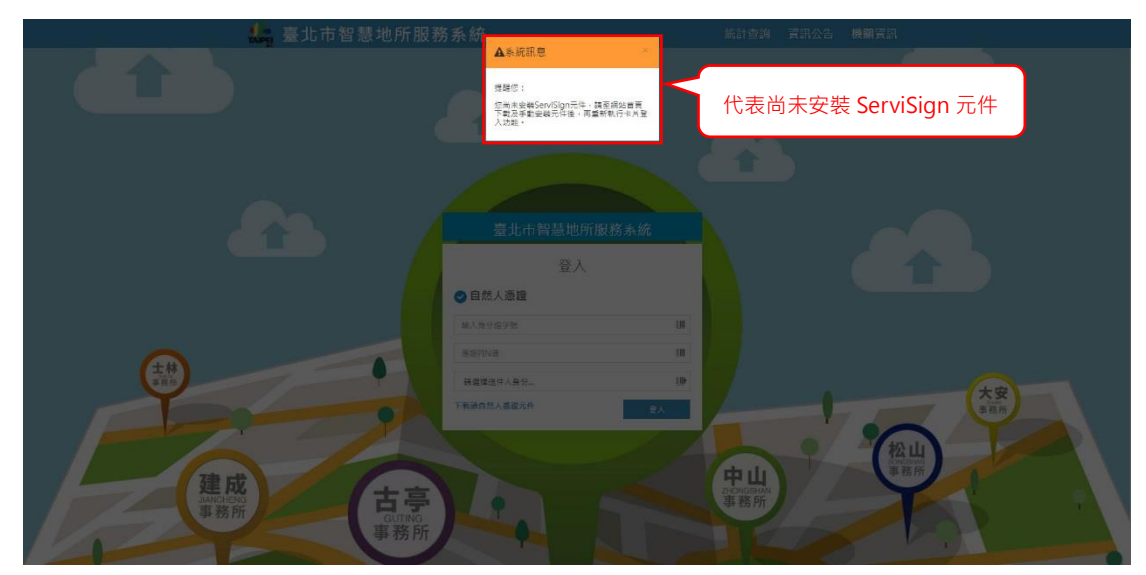

1. 智慧地所是由自然人憑證登入,若未安裝讀取憑證之元件會彈出提示視窗。

2. 欲安裝 ServiSign 元件,點選登入視窗左下角之「下載自然人憑證元件」。

| 登入      |              |  |
|---------|--------------|--|
| 自然人憑證   |              |  |
| 輸入身分證字號 |              |  |
| 慿證PIN碼  | <u>U</u> III |  |
|         |              |  |

 彈出儲存視窗後可在任何地方存檔,存檔後會顯示下載視窗及完成標示可以 直接點選安裝。

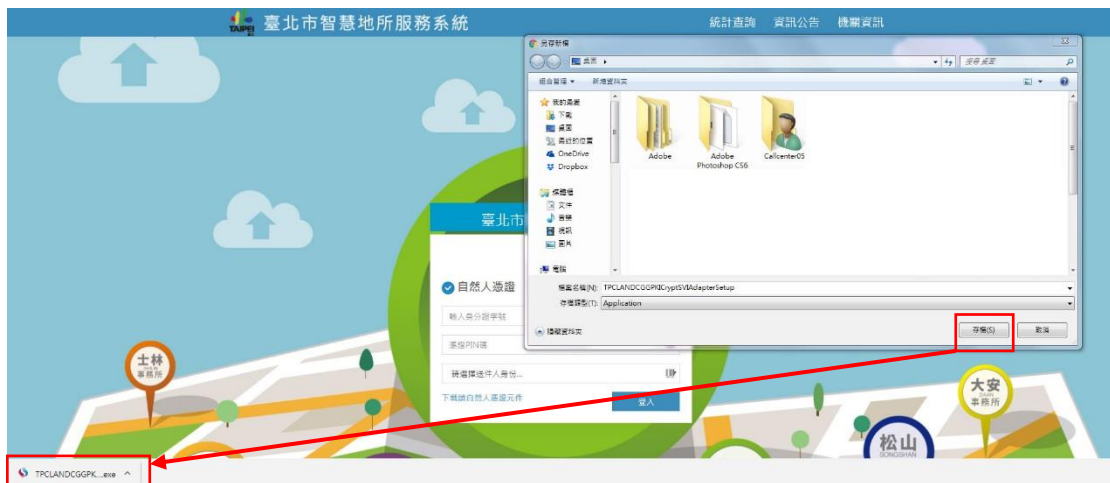

4. 安裝前可能會跳出程式變更提示視窗,點選「是」即可開始安裝。

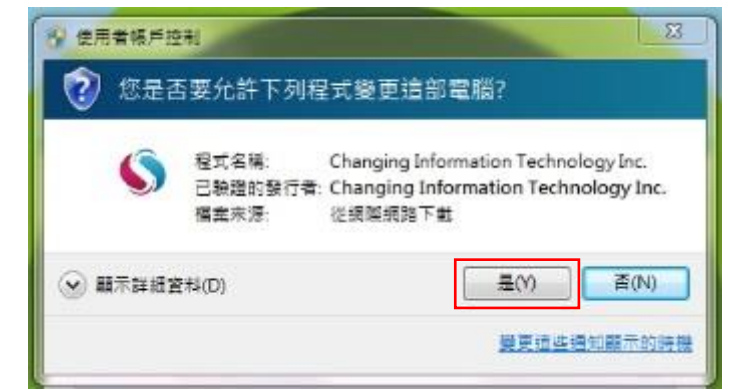

5. 等待安裝完成後點選關閉便完成本次安裝。

| TPCLANDCGGPKICryptSVIAdapterSetup 安裝               | <u> </u> | S TPCLANDCGGPKICryptSVIAdapterSetup 安装 | 60                  |
|----------------------------------------------------|----------|----------------------------------------|---------------------|
| E在安裝<br>TFCLANDCGGPKICryp和VIAdspiteSetup 正在安裝,該等做。 | \$       | 安装完成<br>安装程式已成功地執行完成。                  | S                   |
| 執行: TPCLANDServSignInstall exe AS                  |          | 日完成                                    |                     |
|                                                    |          |                                        |                     |
|                                                    |          |                                        |                     |
|                                                    |          |                                        |                     |
|                                                    |          |                                        |                     |
| 限期附(L)                                             | 报()预(C)  | (《上一步母)                                | <b>開閉(L)</b> 用::为(C |

6. 安裝完畢後點選螢幕右下角工具列「顯示隱藏的圖示」,看到 ServiSign 圖 示代表已確實完成安裝,可以使用自然人憑證登入系統。

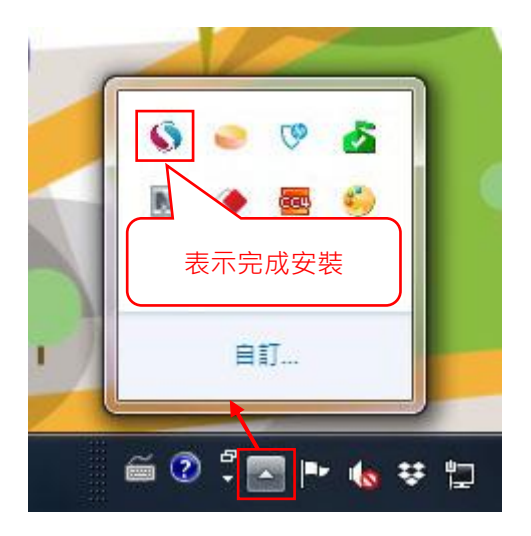